# Guía para la creación de tu manuscrito en Microsoft Word

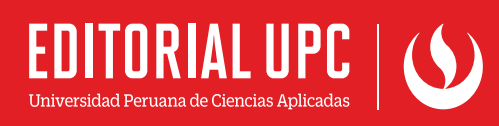

## Índice

| Creación y envío de gráficos o imágenes                           | Pág. 3 |
|-------------------------------------------------------------------|--------|
| Herramientas en microsoft word para la creación<br>del manuscrito | Pág. 4 |
| Creación y aplicación de estilos en el manuscrito                 | Pág. 5 |

#### 1. Creación y envío de gráficos o imágenes:

Las imágenes o gráficos deben tener una buena calidad, la cual dependerá de su creación inicial o la resolución de cada uno de ellos, todo ello es importante para ofrecer la mejor nitidez en las versiones impresas y digitales para los lectores.

- Las tablas de creación propia deben ser creadas en el manuscrito para la corrección de estilos y la adaptación a la pauta gráfica de la editorial.
- Los gráficos de creación propia como barras, circulares, líneas, planos, que fueron trabajados en otros programas (Excel, Power Point, Illustrator, Autocad, etc.) pueden estar en el manuscrito como imágenes o capturas. Sin embargo, para una buena impresión es necesario enviar los archivos en formato PDF.
- Si los gráficos o tablas son imágenes de internet, estos deberán ser descargados como imágenes JPG o PNG y enviados previamente para su revisión. Se sugiere que las imágenes sean de un tamaño mayor a 1000 píxeles de ancho.
- Si los gráficos o tablas son imágenes de un libro físico, estos deberán ser escaneados en 300 dpi y enviados en formato JPG.
- Si las imágenes o gráficos incluidos en el libro son a color pero el libro será impreso en blanco y negro, se recomienda enviar estos archivos a color para ser aplicados en las versiones digitales.

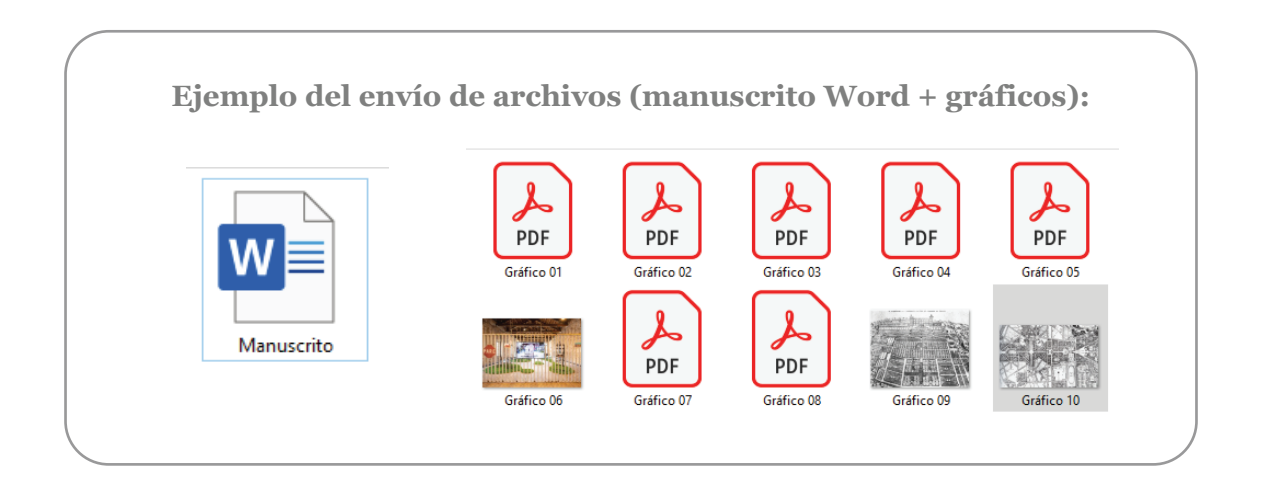

#### 2. Herramientas en Microsoft Word para la creación del manuscrito

Las imágenes o gráficos deben tener una buena calidad, la cual dependerá de su creación inicial o la resolución de cada uno de ellos, todo ello es importante para ofrecer la mejor nitidez en las versiones impresas y digitales para los lectores.

Las notas de pie deberán ser creadas con la opción "Insertar nota de pie".

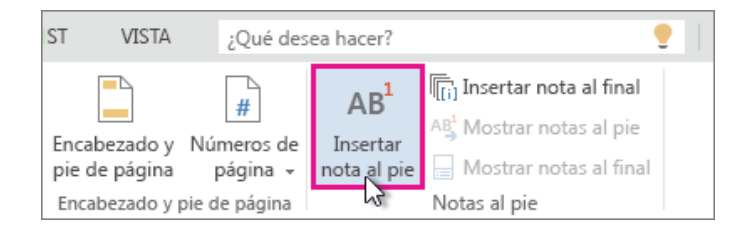

Las imágenes o gráficos deberán ir en línea con el texto. No se recomienda ser aplicadas como imágenes flotantes.

Los gráficos que son creados en Word deberán ser agrupados para evitar que se deformen o cambie el diseño al momento de abrir en otro ordenador.

|                 | Opciones de diseño<br>En línea con el texto<br>Con ajuste de texto | × | Esta opción ap<br>darle click izq<br>seleccionar la i | oarece al<br>uierdo o<br>magen. |
|-----------------|--------------------------------------------------------------------|---|-------------------------------------------------------|---------------------------------|
| 🔁 Agru          | par                                                                | • | 🔁 Agrupar                                             | ]                               |
| 🕒 <u>T</u> raer | al frente                                                          | • | <u>i≓i</u> D <u>e</u> sagrupar                        | -                               |

•

© <u>Vínculo</u> → Seleccionar todo el gráfico creado y luego dar click derecho -> agrupar.

Ch Enviar al fondo

Se recomienda utilizar comentarios para mencionar alguna sugerencia o propuesta que se debería considerar en la diagramación, por ejemplo: La imagen debe ir a hoja completa, sugerencias sobre el diseño, entre otras.

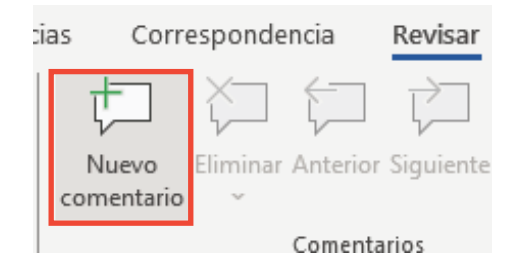

En la pestaña revisar encontrará esta opción.

#### 3. Creación y aplicación de estilos en el manuscrito

Los estilos son opciones de formatos que se pueden aplicar a los textos dentro del documento creado en Microsoft Word. Se recomienda utilizar estilos para una correcta jerarquía y orden en los textos, este proceso evita cometer errores al momento de la diagramación y facilita el trabajo para el autor, creador o editor del manuscrito, ya que podrá aplicar formatos a cada párrafo o texto de una manera sencilla y práctica.

**Paso 1:** Desde la pestaña inicio podrá encontrar la herramienta *estilos*, luego dele click a la flecha de la esquina para abrir la lista de estilos.

AaBbCcDi
AaBbCcDi
AaBbCcDi
AaBbCcDi
AaBbCcDi
AaBbCcDi
AaBbCcDi
AaBbCcDi
AaBbCcDi
AaBbCcDi
AaBbCcDi
AaBbCcDi
AaBbCcDi
AaBbCcDi
AaBbCcDi
AaBbCcDi
AaBbCcDi
AaBbCcDi
AaBbCcDi
AaBbCcDi
AaBbCcDi
AaBbCcDi
AaBbCcDi
AaBbCcDi
AaBbCcDi
AaBbCcDi
AaBbCcDi
AaBbCcDi
AaBbCcDi
AaBbCcDi
AaBbCcDi
AaBbCcDi
AaBbCcDi
AaBbCcDi
AaBbCcDi
AaBbCcDi
AaBbCcDi
AaBbCcDi
AaBbCcDi
AaBbCcDi
AaBbCcDi
AaBbCcDi
AaBbCcDi
AaBbCcDi
AaBbCcDi
AaBbCcDi
AaBbCcDi
AaBbCcDi
AaBbCcDi
AaBbCcDi
AaBbCcDi
AaBbCcDi
AaBbCcDi
AaBbCcDi
AaBbCcDi
AaBbCcDi
AaBbCcDi
AaBbCcDi
AaBbCcDi
AaBbCcDi
AaBbCcDi
AaBbCcDi
AaBbCcDi
AaBbCcDi
AaBbCcDi
AaBbCcDi
AaBbCcDi
AaBbCcDi
AaBbCcDi
AaBbCcDi
AaBbCcDi
AaBbCcDi
AaBbCcDi
AaBbCcDi
AaBbCcDi
AaBbCcDi
AaBbCcDi
AaBbCcDi
AaBbCcDi
AaBbCcDi
AaBbCcDi
AaBbCcDi
AaBbCcDi
AaBbCcDi
<th

Desde la pestaña inicio encontrará esta opción.

Estilos

**Paso 2:** Esta lista te mostrará los estilos creados por la Editorial UPC y otros estilos creados por el mismo software. Nosotros debemos visualizar solo los creados por la Editorial, para ello deberá darle click en Opciones.

3.9 Fuente de imagen T 4.1 Cuerpo referencias T Espacio imágenes T Índice - Título <u>¶a</u> T Normal Título 1 <u>¶a</u> Título 2 <u>¶a</u> Título 3 <u>¶a</u> Título 4 <u>¶a</u> Título 5 <u>¶a</u> Título 6 <u>¶a</u> Mostrar vista previa Deshabilitar estilos vinculado  $|A_{+}| |A_{-}| |A_{-}|$ Opciones..

 $\vee \times$ 

**Paso 3:** En la ventana de Opciones deberán seleccionar "En uso" en el apartado de "Seleccionar estilos para mostrar", luego deberá darle click en aceptar. Con ello, solo visualizará los creados por la Editorial UPC.

| Opciones del panel de estilos                                                                                                    | ſ        | ^         |
|----------------------------------------------------------------------------------------------------|----------|-----------|
| Sele <u>c</u> cionar estilos que desea mostrar:                                                                                                    |          |           |
| En uso                                                                                                    |          | $\sim$    |
| Seleccionar cómo se ordena la lista:                                                                                                    |          |           |
| Por recomendación                                                                                                    |          | $\sim$    |
| Seleccionar formato que desea mostrar como estilos:<br>Form <u>a</u> to de párrafo<br>Formato de f <u>u</u> ente<br>Formato de <u>n</u> umeración y viñetas                                            |          |           |
| Seleccionar cómo se muestran los nombres de estilo integrados<br><u>Mostrar siguiente encabezado si se utiliza el nivel anterior</u><br><u>O</u> cultar nombre predeterminado cuando existe nombre alt | ernativ  | 10        |
| ● Solo en este documento ○ Documentos nuevos basados en                                                                                                    | n esta p | olantilla |
| Aceptar                                                                                                    | Can      | icelar    |

| Estilos                                               | ~ ×       |  |  |  |
|-------------------------------------------------------|-----------|--|--|--|
| Borrar todo                                           |           |  |  |  |
| 1.1 Título principal                                  | <u>¶a</u> |  |  |  |
| 1.2 Índice - Nivel 1                                  | <u>¶a</u> |  |  |  |
| 1.3 Índice - Nivel 2                                  | П         |  |  |  |
| 1.4 Índice - Nivel 3                                  | <u>¶a</u> |  |  |  |
| 2.1 Primer cuerpo                                     | <u>¶a</u> |  |  |  |
| 2.2 Segundo cuerpo                                    | <u>¶a</u> |  |  |  |
| 2.3 Firma de autor                                    | <u>¶a</u> |  |  |  |
| 3.1 Abridoras - Partes                                | <u>¶a</u> |  |  |  |
| 3.1 Capítulo                                          | T         |  |  |  |
| 3.2 Abridoras - Títulos                               | <u>¶a</u> |  |  |  |
| 3.2 Tema del capítulo                                 | T         |  |  |  |
| 3.3 Abridoras - Subtítulos                            | <u>¶a</u> |  |  |  |
|                                                       |           |  |  |  |
| Mostrar vista previa                                  |           |  |  |  |
| Deshabilitar estilos vinculados                       |           |  |  |  |
| A <sub>+</sub> A <sub>2</sub> A <sub>2</sub> Opciones |           |  |  |  |

Estilos Borrar todo 1.1 Título principal πa Introducción 1.2 Índice - Nivel 1 <u>¶a</u> 1.3 Índice - Nivel 2 1.4 Índice - Nivel 3 2.1 Primer cuerpo Paso 5: Si seleccionamos cada Segundo cuero 2.3 Firma de autor <u>пa</u> título o párrafo notaremos que 3.1 Abridoras - Partes <u>¶a</u> 3.1 Capítulo 3.2 Abridoras - Títulos <u>¶a</u> tienen un estilo designado. Utili-3.2 Tema del capítulo ۹ï 3.3 Abridoras - Subtítu <u>¶а</u> cemos esta plantilla para aplicar 3.3 Titulo Nivel 1 up orpoi ۹ľ inidem quos ut ped milio archiver equations duagerum quat imilies as solupidat i a pedita vendam res et ut aut vit veliqui ab is id mos incimi, simelte nosanditem i a pedita vendam res et ut aut vit veliqui ab is id mos incimi, simelte nosanditem orest, cus am alique prate omnime adis sam fuga. Nam di qui alumque nonet s eno evelest, ut et maion erumet ensi inite tem faciosumi et manori ecimi, nilpare hilbus i gendicus assitaepe aspitatia dente vitasse ceatemp orporpor sil, conet ab terria sam accernis qui aut aceat hesquo cuides quaeperum quat imilies as territ recabo. Et harum horum con re, cor rerat. 3.4 Titulo Nivel 2 3.5 Titulo Nivel 3 3.6 Lista con viñetas 3.7 Cita <u>¶a</u> 3.8 Título imágenes 3.9 Fuente de imagen ore de autor

Paso 4: Con la opción anteriormente activada solo nos aparecerán los estilos aplicados a los textos de la plantilla.

### ¿Puedo crear mis propios estilos?

los estilos a nuestro libro.

Si el texto o párrafo que agregarás no tiene relación con algunos de los ejemplos de la lista, puedes crear tus propios estilos desde la misma en el apartado "Nuevo estilo (A+)".

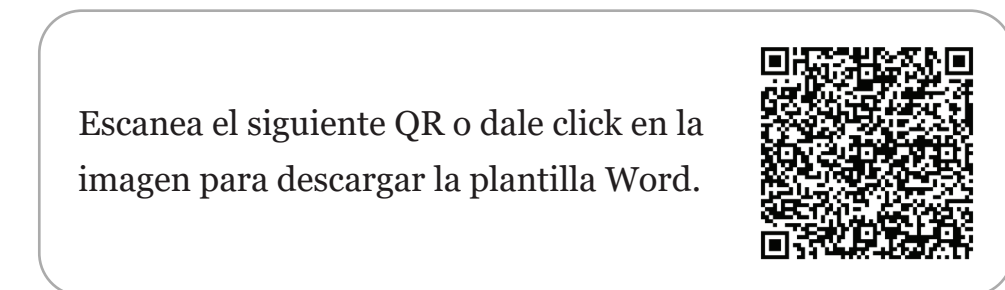